## 电子科技大学卧具网购平台操作指南

1.登陆系统

电子科技大学卧具网购平台网址: <u>http://222.197.183.145:8080/web/shop.do</u>。

| 🞯 电子科技大 | 学 副 | 國购平台 | ₩ 我这项的本●>                                                                                                    | ■ 我的订单 0 | 2 登陆系统                                        |
|---------|-----|------|----------------------------------------------------------------------------------------------------|----------|-----------------------------------------------|
| 网购首页    | 整套件 | 组合件  |                                                                                                    |          | 联系方式: 028-61830038                            |
|         |     |      | 登具等就     的算法和部門状态向。确保厂大同学用上总算监督和部床上用品。ISS:<br>这入学后。充富身体遗理:<br>如果不找达关学和月间深中子。    起动天现学生内上边彻。学校系是<br>参加自常科学生已同次的使用人的意义。    为学生最早让<br>也不找达关学和月间深中子。    曼斯力的表示,    为学生最早让<br>前金子的关系。    小学士最早生<br>引援选进台观点。<br>遇著進去 |          | 更多 ><br>工艺動品有限公司<br>職業任公司产品//名<br>成業有限公司产品//名 |
| 商品      |     |      | 总金额(元) 总件数(件)                                                                                                    | 操作       |                                               |

电子科技大学卧具网购平台

| 2 | ,款款用运量入工力要获受编队<br>用户名 |
|---|-----------------------|
| â | 密码                    |
| 0 | 联系电话                  |

2. 选购卧具

选好卧具后,加入订单并查看我的订单详情。

| 电子科技大学 BHAMBARA            |     |                 | ?我的购物车 <sup>0</sup> > | 1      | ★ 安全過出                   |
|----------------------------|-----|-----------------|-----------------------|--------|--------------------------|
| 网购首页                       |     |                 |                       |        |                          |
| ▲ 该阿狗平台不支持退款操作!            |     |                 |                       |        |                          |
| 我的订单 全部订单 1                |     |                 |                       |        |                          |
| 订单信息                       | 收货人 | 订单金额            | 最近三个月 ▼               | 全部状态 ▼ | 操作                       |
| 订单编号: 1436879198935w189 网购 |     |                 |                       |        |                          |
|                            | 001 | ¥487.00<br>在线支付 | 2015-07-14 21:06:38   | 等待付款   | 付款<br>缘责查询<br>查看<br>取消订单 |
|                            |     |                 |                       |        | ▲上一页 1 下一页 )             |

3. 确认付款

确认订单无误后,点击付款,系统将链接到我校收费服务平台进行网上缴费。

| f                                                                                               |         |                  |      | 🕕 选择您的特卡银行 闷 选择相应支付通                                                                                                    | 道 📀 确认变付                                 | 回上支付帮助中。          |
|-------------------------------------------------------------------------------------------------|---------|------------------|------|----------------------------------------------------------------------------------------------------|------------------------------------------|-------------------|
| 第880年の, 公司使用电子科技大学院委員等中台は行行上支付。<br>使期時日時間時間時代上学校(国系名自該)<br>単規制行用:局一局規模上学校(G-12:00,下午13:00-17:00 |         |                  |      | ○ 例上使着信息<br>特征名称: 电子科技大学 订 单 号: (司作力遺傳代证号)<br>订単日間: 20150714 重素会響: 487.00 (RMB)                                                                                                    |                                          |                   |
| <b>多</b> 的付款信息                                                                                  | 支付项目    | 代收新生卧具费          | 退出## | 计: 2004年中国委員由在共同的時间成本<br>2.54650年期交流面<br>为了國金型主要相合规模。和中心地工作<br>支付成成法、考虑管理國本的局面之前。不能<br>意識於這些情報的的情况面。<br>3.65660年代正正已的代码<br>使用面,指令人提供「Goopel」且任"等<br>"國際地址面」"的工具、可的问题自己的意义。<br>代目標中心、通知的目前的情况和。我正知<br>对成功也不能可的的情况和。我正知<br>不能的问题,也就是一般重要是他的目标问题。 | 请选择支付银行                                  |                   |
|                                                                                                 | 订单号     |                  |      |                                                                                                    |                                          | ●中國友產優行 ○ ◎ 握責長行  |
|                                                                                                 | 可支付起始时间 | 2015-05-27 00:00 |      |                                                                                                    |                                          | O STERALT O GRAVE |
|                                                                                                 | 可支付结束时间 | 2015-09-21 00:00 |      |                                                                                                    | CIEF TA SEAT                             |                   |
|                                                                                                 | - 21:32 | 2013 09 21 00:00 |      |                                                                                                    | ○ <u>★</u> 杭州银行 ○ <b>Eank</b> 中国末大東行 ○ ( |                   |
|                                                                                                 | 巾种      | 人民巾元LCNY」        |      |                                                                                                    | ○ → LABII ○ @ TERII ○ C                  |                   |
|                                                                                                 | 金額      | 487.00           |      |                                                                                                    |                                          |                   |
|                                                                                                 | 姓名      |                  |      |                                                                                                    | - 谕 认                                    | 1                 |

其中,中国建设银行可以直接使用账号支付,不用开通网上银行。

| <b>○</b> 中国建设银行 <b>○ ○ ○</b> | 网银支付                                        | 客戶服务热线: 95533   WW CCB. COM<br>1015-7-14 21:18:48 |
|----------------------------------------------------------------------------------------------------|---------------------------------------------|---------------------------------------------------|
| 書 我的订单                                                                                                    | 网上银行支付账号                                    | 支付                                                |
| <b>商户名称:</b> 迅付信息科技有限公司<br><b>订单号:</b>                                                                                                    | <b>账号支付:</b> 适用于持有建行活期储蓄账户<br>手机短信验证码即可完成支付 | (合卡、折)或信用卡账户的客户。输入账号和<br>。                        |
| 订单金额: 487.00                                                                                                    | * 支付账号:<br>填入上次账号                           | 支持活期储蓄账号(卡、折)/信用卡                                 |
| <b>商户分行:</b> 上海市建行                                                                                                    | * 附加码:                                      | 8 <sup>8</sup> 次と8                                |
| 支付日期: 2015-07-14                                                                                                    | 下一步                                         | (不区分大小写)                                          |
|                                                                                                    |                                             |                                                   |

付款成功后,可退出界面。已购卧具将由商家提前送达对应学生的宿舍床位, 新生开学入住直接使用。